## **Exception Request Attachments**

The Attach File wizard page of an exception request allows you to add documents to an exception. Stakeholders requesting an exception, or exception workflow stage stakeholders, can attach documents or web links.

## To attach documents to an exception:

Select one of the following options:

- 1. Add a document Specify the following fields:
  - Document Location: Click Browse to select the document.
  - **Document Caption**: Enter the text to name the document.
  - **Description**: Enter the text that describes the document.
  - Expires On: Select the date when the document will expire.
- 2. Add a link to a document in repository Click Browse to select a document collection.
- 3. Add a web link, specify the following fields:
  - URL: Enter a complete URL including the protocol HTTP or HTTPS.
  - Link Caption: Enter the text to name the URL.
  - Description: Enter the text that describes the URL.
  - Expires On: Select the date when the document will expire.
- 4. Add a Network Path, specify the following fields:
  - URL: Enter a complete Network Path.
  - Link Caption: Enter the text to name the Network Path.
  - Description: Enter the text that describes the Network Path.
  - Expires On: Select the date when the document will expire.
- 5. Click Add to display the documents in the Added Documents and Links grid. Click Clear to clear the selection.